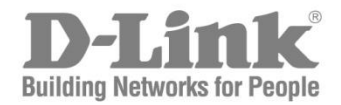

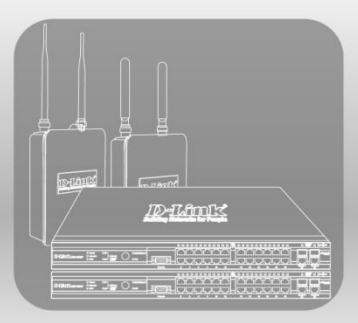

# Unified Wired & Wireless Access System Guide de Configuration Rapide

Produits et références: Séries DWS-4000, DWL-8600AP

**Table des matières :** 

Etape 1 : « mise en place »

Etape 2 : « modification de l'adresse IP du commutateur »

Etape 3 : « Paramétrage de la partie Wireless, WLAN »

Etape 4 : « Connexion des points d'accès »

Etape 5 : « Détection des Points d'accès »

# **Guide d'Installation Rapide du DWS-4026 :**

#### **Avant propos :**

Pour le paramétrage du commutateur, utilisez un ordinateur ayant une version d'Internet Explorer IE6 voire une version supérieure d'installée.

Equipez vous de deux points d'accès DWL-8600AP et d'un serveur DHCP (ex : routeur,...).

#### Topologie du réseau à réaliser :

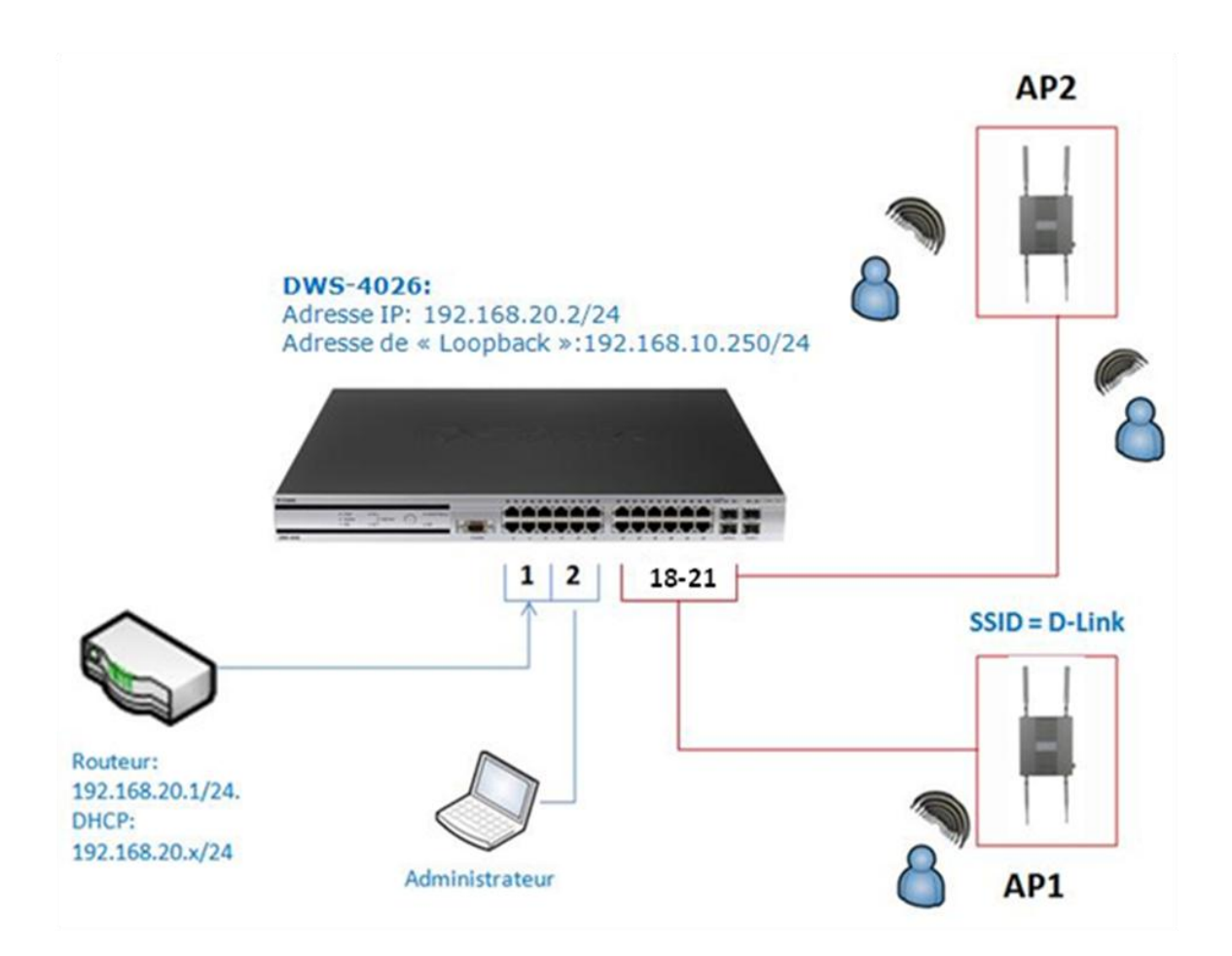

#### Etape 1 : « mise en place »

• Connecter sur le port 1 du DWS-4026, votre serveur DHCP.

 $\rightarrow$  Dans l'exemple ci-dessous le serveur DHCP a une adresse IP 192.168.20.1/24 et délivre des adresses IP en 192.168.20.x/24.

• Connecter sur le port 2 du DWS-4026, votre ordinateur qui deviendra le poste Administrateur.

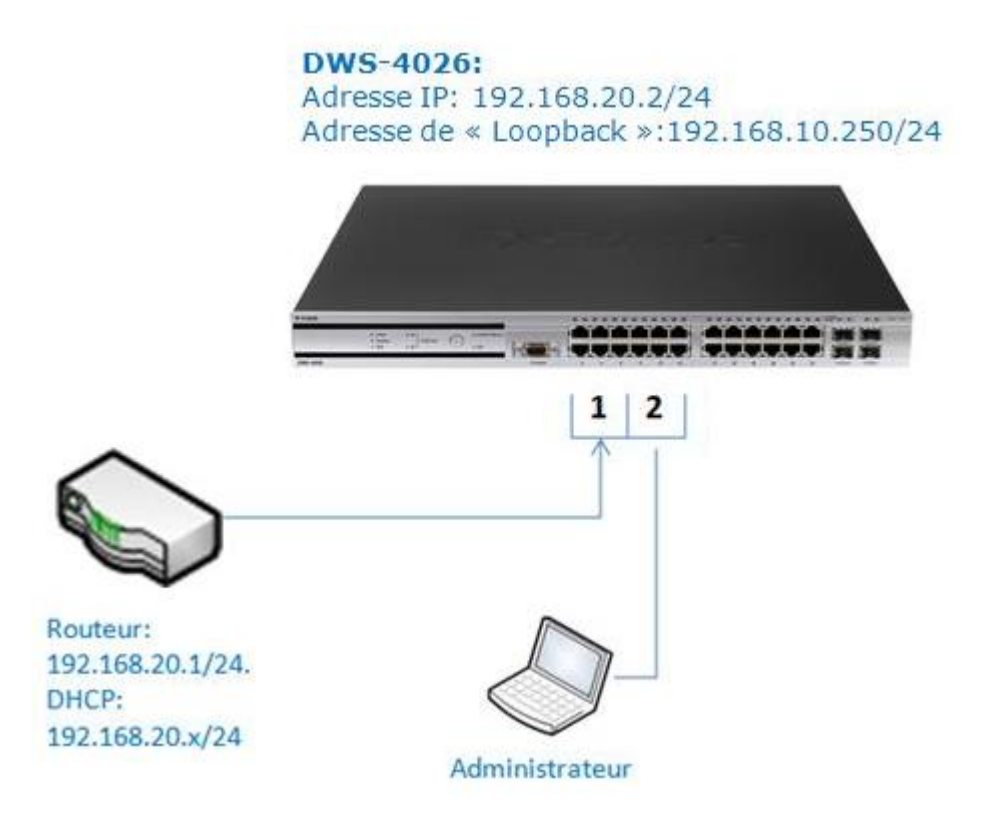

#### Etape 2 : « modification de l'adresse IP du commutateur »

Le commutateur DWS-4026 à par défaut l'adresse IP 10.90.90.90 avec un masque de sous-réseau en 255.0.0.0.(voir manuel)

Donc pour se connecter sur l'interface du commutateur on va spécifier une adresse IP sur la carte réseau du poste « Administrateur ».

Pour ce faire si vous utilisez :

#### Microsoft Windows XP :

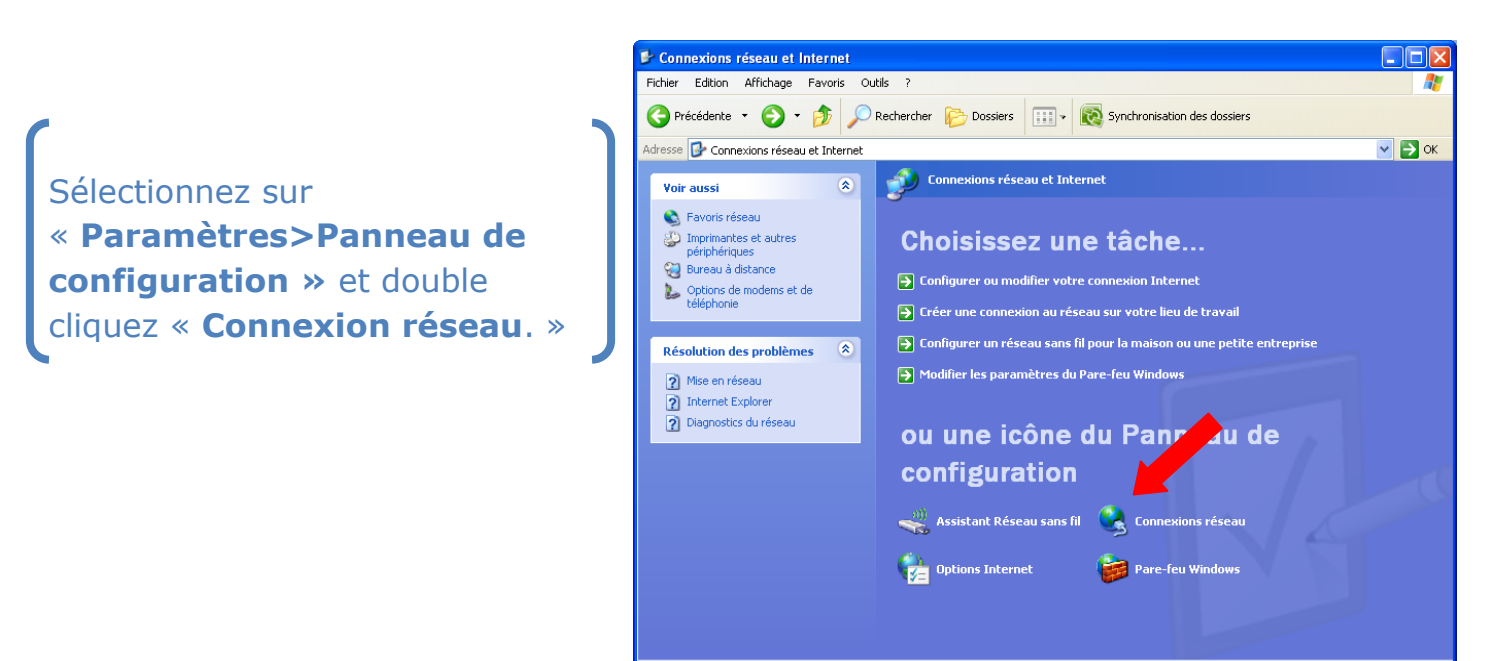

Faites un clic droit sur l'icône « **Connexion au réseau local** » puis sélectionnez **« Propriétés».** 

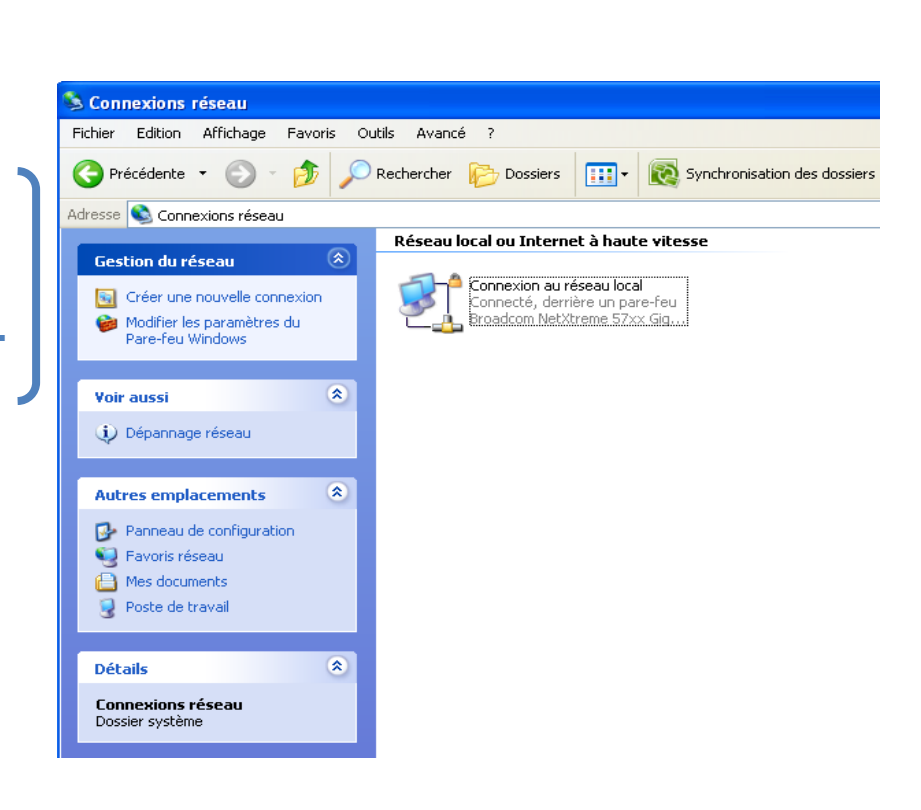

Sélectionnez « Protocole Internet (TCP /IP) » et cliquez sur « Propriétés ».

| - Proprietes de Connexion au reseau local                       |  |
|-----------------------------------------------------------------|--|
| Général Authentification Avancé                                 |  |
| Se connecter en utilisant :                                     |  |
| Broadcom NetXtreme 57xx Gigabit C Configurer                    |  |
| Cette connevion utilice les éléments suivants :                 |  |
|                                                                 |  |
| Planinicateur de paquets 400                                    |  |
| Protocole Internet (TCP/IP)                                     |  |
|                                                                 |  |
|                                                                 |  |
| Installer Désinstaller Propriétés                               |  |
| - Description                                                   |  |
| Protocole TCP/IP (Transmission Control Protocol/Internet        |  |
| Protocol). Le protocole de réseau étendu par défaut qui         |  |
| permet la communication entre différents réseaux                |  |
| Afficher l'icône dans la zone de notification une fois connecté |  |
| Mindiguer si cette connexion a une connectivité limitée ou      |  |
| inexistante                                                     |  |
|                                                                 |  |
|                                                                 |  |
|                                                                 |  |

Spécifiez une adresse IP en 10.90.90.95 par exemple et faîtes
 « OK » pour valider.

| Général                                                                                                    |                                                                     |
|----------------------------------------------------------------------------------------------------|---------------------------------------------------------------------|
| Les paramètres IP peuvent être déter<br>réseau le permet. Sinon, vous devez<br>appropriés à votre administrateur rése | minés automatiquement si votre<br>demander les paramètres IP<br>au. |
| 🔘 Obtenir une adresse IP automati                                                                                     | iquement                                                            |
| 💿 Utiliser l'adresse IP suivante : 🛛                                                                                  |                                                                     |
| Adresse IP :                                                                                                    | 10 . 90 . 90 . 95                                                   |
| Masque de sous-réseau :                                                                                               | 255.0.0.0                                                           |
| Passerelle par défaut :                                                                                               |                                                                     |
| Obtenir les adresses des serveu                                                                                       | rs DNS automatiquement                                              |
|                                                                                                    |                                                                     |
| 💿 Utiliser l'adresse de serveur DNS                                                                                   | 6 suivante :                                                        |
| <ul> <li>Utiliser l'adresse de serveur DNS<br/>Serveur DNS préféré :</li> </ul>                                       | S suivante :                                                        |
| <ul> <li>O Utiliser l'adresse de serveur DNS<br/>Serveur DNS préféré :<br/>Serveur DNS auxiliaire :</li> </ul>        | S suivante :                                                        |
| <ul> <li>Utiliser l'adresse de serveur DNS<br/>Serveur DNS préféré :<br/>Serveur DNS auxiliaire :</li> </ul>          | 6 suivante :                                                        |
| O Utiliser l'adresse de serveur DNS<br>Serveur DNS préféré :<br>Serveur DNS auxiliaire :                              | S suivante :                                                        |

Démarrer votre navigateur Internet en précisant l'adresse IP du DWS-4026 soit 10.90.90.90.

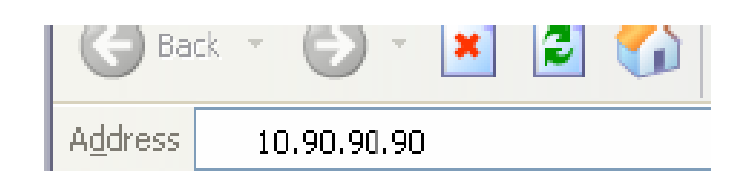

- Saisissez le « login » et le mot de passe de votre commutateur pour accéder à la page Web (par défaut le login est « admin » ainsi que le mot de passe).
- Pour modifier l'adresse IP du commutateur, sélectionnez l'onglet
   « LAN », cliquez sur le menu déroulant d' « Administration » et sur « IP Address ».

| Auministration                                                              |                                        |                   |
|-----------------------------------------------------------------------------|----------------------------------------|-------------------|
| System Description                                                          | Protocol                               | IPv4 🗾            |
| Switch Configuration                                                        | IP Address                             | 192.168.20.2      |
| Card Configuration                                                          | Subnet Mask                            | 255.255.255.0     |
| PoE Configuration                                                           | Default Gateway                        | 192.168.20.1      |
| IP Address                                                                  | Burned In MAC Address                  | 00:17:9A:95:33:94 |
| 🗒 Network DHCP Client (                                                     | Locally Administered MAC address       | 00:00:00:00:00:00 |
| HTTP Configuration                                                          | MAC Address Type                       | Burned In         |
| User Accounts                                                               | Network Configuration Protocol Current | None 💌            |
| Authentication List Cor                                                     | Management VLAN ID                     | 1                 |
| User Login                                                                  | Web Mode                               | Enable 💌          |
| <ul> <li>Denial Of Service Prot</li> <li>Multiple Port Mirroring</li> </ul> | Java Mode                              | Enable 💌          |
| Telnet Sessions                                                             |                                        |                   |
| Outbound Telnet Clien                                                       | Sub                                    | mit               |

Saisissez ensuite l'adresse IP, le masque de sous réseau et la passerelle. Dans notre exemple :

*IP: 192.168.20.2 Subnet Mask: 255.255.255.0 Default Gateway: 192.168.20.1* 

# > Cliquez sur "**Submit**" pour valider.

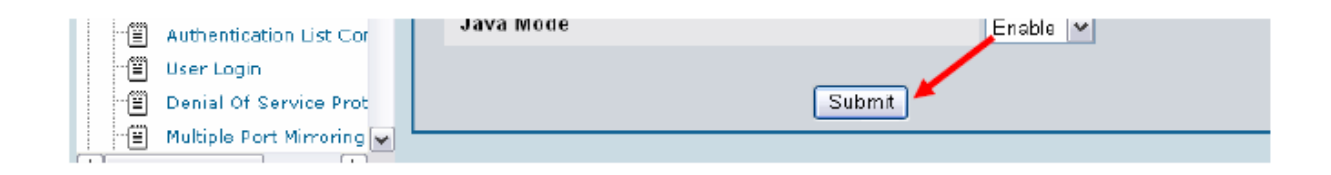

# > Enregistrez vos paramètres:

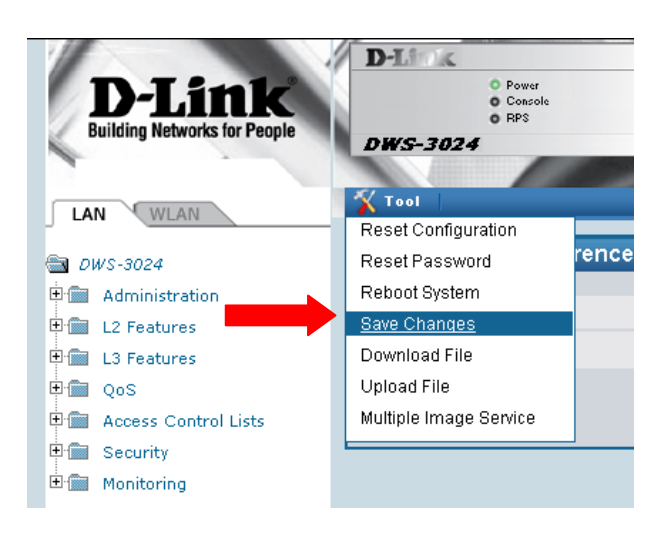

**Note**: Pour se reconnecter sur l'interface web du DWS-4026, il faudra de nouveau modifier l'adresse IP de l'interface Ethernet ou carte réseau du poste « **Administrateur** ».

Dans notre exemple nous avons un serveur DHCP connecté sur le commutateur donc au niveau du paramètrage de la carte réseau, il suffira de cochez « **Obtenir une adresse IP automatiquement** ».

| 4 | propriéte                      | és de Protocole Inte                                                              | ernet (TCP/IP)                                                                      |
|---|--------------------------------|-----------------------------------------------------------------------------------|-------------------------------------------------------------------------------------|
|   | Général                        | Configuration alternative                                                         | e                                                                                   |
|   | Les par<br>réseau l<br>appropr | amètres IP peuvent être<br>e permet. Sinon, vous de<br>iés à votre administrateur | déterminés automatiquement si votre<br>evez demander les paramètres IP<br>r réseau. |
|   | 🕨 💿 O E                        | otenir une adresse IP auto                                                        | omatiquement                                                                        |
|   | OUt                            | iliser l'adresse IP suivante                                                      | e:                                                                                  |
|   | Adre                           | sse IP :                                                                          |                                                                                     |
|   | Maso                           | que de sous-réseau :                                                              |                                                                                     |
|   | Pass                           | erelle par défaut :                                                               |                                                                                     |
|   | 📀 O E                          | otenir les adresses des se                                                        | erveurs DNS automatiquement                                                         |
|   | OUt                            | iliser l'adresse de serveur                                                       | r DNS suivante :                                                                    |
|   | Serv                           | eur DNS préféré :                                                                 |                                                                                     |
|   |                                |                                                                                   |                                                                                     |

#### Etape 3 : « Paramétrage de la partie Wireless, WLAN »

Reconnectez-vous sur l'interface Web du DWS-4026 :

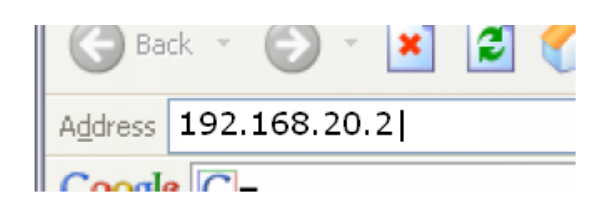

Sélectionnez l'onglet « WLAN » cliquez sur le menu déroulant d' « Administration » et sur « Basic Setup ».

#### Dans l'onglet « Global » :

- > Cochez « **Enable WLAN Switch** » pour valider le WIFI.
- Sélectionnez votre pays dans «Country Code », ceci vous permettra d'adapter votre produit aux normes radio en vigueur.
- > Cliquez ensuite sur « **Submit** » pour valider.
- > Faites « **Next** » pour continuer.

| D-Link<br>Building Networks for People | D-LI &                                       |                                      |
|----------------------------------------|----------------------------------------------|--------------------------------------|
|                                        | DWS-4026 Concole                             | 2 4 6 8 10 12 14 16 18 20 22 24 Comb |
| LAN WLAN                               | Tool                                         | 🥖 Loger                              |
| Duic 2002                              | Contract Design Design Design Contract Visit |                                      |
| Security                               | Ciobal Discovery Profile Radio SSID Vali     |                                      |
| Monitoring                             | Wireless Global Configuration                |                                      |
| Administration                         | Enable WI AN Switch                          |                                      |
| Basic Setup                            | WLAN Switch Operational Status               | Enabled                              |
| AP Management                          | IP Address                                   | 10.90.90.90                          |
| WLAN Visualization                     | AP Validation                                |                                      |
|                                        | AP MAC Validation                            | CLocal CRADIUS                       |
|                                        | Require Authentication Passphrase            |                                      |
|                                        | RADIUS Server Configuration                  |                                      |
|                                        | RADIUS Authentication Server Name            | Default-RADIUS-Server                |
|                                        | RADIUS Authentication Server Status          | Not Configured                       |
|                                        | RADIUS Accounting Server Name                | Default-RADIUS-Server                |
|                                        | RADIUS Accounting Server Status              | Not Configured                       |
|                                        | RADIUS Accounting                            | <b>F</b>                             |
|                                        | Country Code                                 | FR - France                          |

Dans l'onglet « **Discovery** »:

Ce menu permet de faire le lien entre la partie LAN et la partie WLAN.

On doit déclarer dans ce menu la liste des VLAN's réalisés dans la partie LAN.

Dans notre exemple nous n'utilisons que le VLAN VID1 soit le VLAN par Défaut.

Cliquez sur « Next » pour continuer.

| WIICK |              | ycomg                                                                                       | aration |                   |       | 12/VLAN Discovery   | E .           |   |
|-------|--------------|---------------------------------------------------------------------------------------------|---------|-------------------|-------|---------------------|---------------|---|
| L3/I  | P Discovery  | N                                                                                           |         |                   |       | VI AN LAN DISCOVERY |               |   |
| IP L  | ist          | <empty li<="" td=""><td>ist&gt; 🔳</td><td></td><td></td><td></td><td></td><td></td></empty> | ist> 🔳  |                   |       |                     |               |   |
|       |              |                                                                                             | ⊻ De    | lete              | _     |                     | Delete        |   |
| IP /  | ddress Range | From                                                                                        | ⊻ De    | lete<br>To        | _     | VLAN (1-3965)       | Delete        | _ |
| IP A  | ddress Range | From                                                                                        | ⊻ De    | lete<br>To<br>Add | <br>_ | VLAN (1-3965)       | Delete<br>Add |   |

#### L'onglet « Profile »:

Il sera possible de pouvoir spécifier un profil particulier par Vlan pour un type de point d'accès lors d'une future révision du commutateur. Sachant que la révision 1.0 du produit ne supporte actuellement que les DWL-8600AP.

| Tool                |                                 | 💯 Logovt 🛛 😵 He |
|---------------------|---------------------------------|-----------------|
| Blobal Discovery    | Profile Radio SSID Valid AP OUI |                 |
| Wireless Default Pr | ofile Configuration             |                 |
|                     |                                 |                 |
| Hardware Type       | DWL-8600AP Dual Radio a/b/g/n 👻 |                 |
|                     |                                 |                 |
| Wired Network Dise  | overy VLAN ID 1 (0 to 4094)     |                 |
|                     | Defects   Defects   Mark        |                 |
|                     |                                 |                 |

#### Dans l'onglet « Radio »:

Cet onglet se compose de deux parties, l'une destinée pour le paramétrage de la partie 802.11a (radio 1) et l'autre pour le paramétrage du 802.11 b/g/n (radio 2).

Pour chaque partie, vous pouvez activer ou non l'émission de la radio(a), définir sur quelle vitesse wifi vous souhaitez fonctionner(b), faire de la balance de charge en fonction du pourcentage d'utilisation(c) et tous les paramètres de diffusion de la fréquence.

| a                      | ~    | -     | C 1-80  | 02.11 | a/n © | 2-80   | )2.11t  | o/g/n |     |     | AP     | Profil    | e 1-Defa |
|------------------------|------|-------|---------|-------|-------|--------|---------|-------|-----|-----|--------|-----------|----------|
| State                  | A. 0 | n C ( | Off     |       | Mod   | le     |         |       |     | IEE | E 802. | 11b/g/r   | n 🗣      |
| RTS Threshold (bytes)  | 2347 | -     | 0 to 23 | 47)   | DTI   | A Peri | od (# b | eacon | is) | 10  |        | 1 to 25   | 5)       |
| Load Balancing         | Г    |       |         |       | Bea   | con In | terval  | (msec | s)  | 100 |        | (20 to 2  | 2000)    |
| Load Utilization (%)   | 60   | (1    | to 100  | ŋ     | Auto  | matic  | Chan    | nel   |     | 9   |        | Angelenen |          |
| Maximum Clients        | 200  | 10    | to 200  | n     | Auto  | matic  | Powe    | r     |     | 2   |        |           |          |
| RF Scan Other Channels | A    |       |         |       | Initi | al Pov | ver (%) |       |     | 100 | - (    | 1 to 10   | 0)       |
| RF Scan Sentry         | Г    |       |         |       |       |        |         |       |     | 1   |        |           |          |
| Supported Channels     | 1    | 2     | 3       | 4     | 5     | 6      | 7       | 8     | 9   | 10  | 11     | 12        | 13       |
| Auto Eligible          | V    | F     | Г       | Г     | Г     | 1      | Г       | Г     | Г   | Г   | 2      | Г         | Г        |
| Rate Sets (Mbps)       | 1    | 2     | 5.5     | 6     | 9     | 11     | 12      | 18    | 24  | 36  | 48     | 54        |          |
| Basic                  | V    | V     | 4       | Г     | Г     | 1      | Г       | Г     | Г   | Г   | Г      | Г         |          |
| Supported              | 5    | V     | 2       | 1     | 2     | 2      | 2       | ₹     | ₹   | 2   | 9      | 2         |          |
|                        |      | F     | Refresh |       | lear  | Subr   | nit I   | Next  | b   |     |        |           |          |

- Cliquez sur "Submit" pour valider.
- Cliquez sur « Next » pour continuer.

#### Dans l'onglet « SSID »:

Sélectionnez le type de radio 802.11a ou 802.11g en fonction de la fréquence désirée.

Cochez le SSID que vous allez paramétrer et cliquez sur « Edit »

|   | less Delault   | AF COM | iguration |                 |           |          |               |
|---|----------------|--------|-----------|-----------------|-----------|----------|---------------|
|   |                |        |           |                 |           | APP      | rofile 1-Defa |
|   |                |        | C 1-802   | 2.11a/n @ 2-802 | .11b/g/n  |          |               |
|   | Network        | _      | VLAN      | L3 Tunnel       | Hide SSID | Security | Redirect      |
| R | 1 - dlink1 💌   | Edit   | 1-Default | Disabled        | Disabled  | None     | None          |
|   | 2 - dlink2 💌   | Edit   | 1-Default | Disabled        | Disabled  | None     | None          |
| - | 3 - dlink3 🚽   | Edit   | 1-Default | Disabled        | Disabled  | None     | None          |
|   | 4 - dlink4     | Edit   | 1-Default | Disabled        | Disabled  | None     | None          |
| - | 5 - dlink5     | Edit   | 1-Default | Disabled        | Disabled  | None     | None          |
|   | 6 - dlink6     | Edit   | 1-Default | Disabled        | Disabled  | None     | None          |
|   | 7 - dlink7     | Edit   | 1-Default | Disabled        | Disabled  | None     | None          |
|   | 8 - dlink8 🔛   | Edit   | 1-Default | Disabled        | Disabled  | None     | None          |
|   | 9 - dlink9     | Edit   | 1-Default | Disabled        | Disabled  | None     | None          |
|   | 10 - dlink10 - | Edit   | 1-Default | Disabled        | Disabled  | None     | None          |
|   | 11 - dlink11   | Edit   | 1-Default | Disabled        | Disabled  | None     | None          |
|   | 12 - dlink12 - | Edit   | 1-Default | Disabled        | Disabled  | None     | None          |
| - | 13 - dlink13   | Edit   | 1-Default | Disabled        | Disabled  | None     | None          |
| - | 14 - dlink14   | Edit   | 1-Default | Disabled        | Disabled  | None     | None          |
|   | 15 - dlink15   | Edit   | 1-Default | Disabled        | Disabled  | None     | None          |
| - | 16 dlink 16    | Edit   | 1-Default | Disabled        | Disabled  | None     | None          |

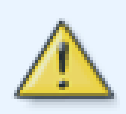

**NOTE :** vous pouvez paramétrer 16 SSID's pour chaque fréquence radio.

# Le menu « Wireless Network Configuration » :

Vous devez paramétrer dans ce menu votre réseau WIFI en commençant par définir au minimum:

- > un **SSID** (dans notre exemple « Mon-reseau-wifi»).
- Vous pouvez cochez « Hide SSID » pour éviter la diffusion du SSID sur le réseau WIFI.
- Définir sur quel VLAN appartient votre réseau wifi.(par défaut, c'est le 1).

| Wireless Network Configuration |                         |
|--------------------------------|-------------------------|
| SSID                           | Mon-reseau-wifi         |
| Hide SSID                      |                         |
| Ignore Broadcast               | Г                       |
| VLAN                           | 1 (1 to 4094)           |
| L3 Tunnel                      |                         |
| L3 Tunnel Status               | None                    |
| L3 Tunnel Subnet               | 0.0.0.0                 |
| L3 Tunnel Mask                 | 255.255.255.0           |
| MAC Authentication             | CLocal CRADIUS CDisable |
| Redirect                       |                         |
| Redirect URL                   |                         |
| Wireless ARP Suppression Mode  | Disable 💌               |
| L2 Distributed Tunneling Mode  | Disable 💌               |

Ensuite vous pouvez choisir la sécurité appropriée à votre réseau, en précisant par exemple :

#### • si vous voulez passer par une authentification radius,

| RADIUS Authentication Server Name   | Default-RADIUS-Server |
|-------------------------------------|-----------------------|
| RADIUS Authentication Server Status | Not Configured        |
| RADIUS Accounting Server Name       | Default-RADIUS-Server |
| RADIUS Accounting Server Status     | Not Configured        |
| RADIUS Use Network Configuration    | Enable 💌              |
| RADIUS Accounting                   |                       |

• une sécurité de connexion via des clés (WEP, WPA).

| Security                                                                                                    | C None C                                                        | WEP INPANYPA2                                                                                      |
|----------------------------------------------------------------------------------------------------|-----------------------------------------------------------------|----------------------------------------------------------------------------------------------------|
|                                                                                                    | • WPA P                                                         | ersonal 🥤 WPA Enterprise                                                                           |
| WPA Versions                                                                                                    | VPA R                                                           | WPA2                                                                                               |
| WPA Ciphers                                                                                                    | TKIP 🗹                                                          | CCMP(AES)                                                                                          |
| WPA Кеу Туре                                                                                                    | ASCII                                                           |                                                                                                    |
| Passphrase                                                                                                    | dlink2dli                                                       | nk                                                                                                 |
| Bcast Key Refresh Rate                                                                                                    | 300                                                             | (0 to 86400)                                                                                       |
|                                                                                                    |                                                                 | X/                                                                                                 |
|                                                                                                    | 1                                                               |                                                                                                    |
| Client QoS                                                                                                    | ,                                                               |                                                                                                    |
| Client QoS<br>Client QoS Bandwidth Limit Down (bits-pe                                                                                                    | er-second)                                                      | (0 to 4294967295, 0 - Disable)                                                                     |
| Client QoS<br>Client QoS Bandwidth Limit Down (bits-pe<br>Client QoS Bandwidth Limit Up (bits-per-se                                                                                                    | er-second) O                                                    | (0 to 4294967295, 0 - Disable)<br>(0 to 4294967295, 0 - Disable)                                   |
| Client QoS<br>Client QoS Bandwidth Limit Down (bits-pe<br>Client QoS Bandwidth Limit Up (bits-per-so<br>Client QoS Access Control Down                                                                    | er-second) 0<br>econd) 0<br><none> •</none>                     | (0 to 4294967295, 0 - Disable)<br>(0 to 4294967295, 0 - Disable)                                   |
| Client QoS<br>Client QoS Bandwidth Limit Down (bits-pe<br>Client QoS Bandwidth Limit Up (bits-per-se<br>Client QoS Access Control Down<br>Client QoS Access Control Up                                    | er-second)<br>econd)<br><pre> </pre>                            | (0 to 4294967295, 0 - Disable)<br>(0 to 4294967295, 0 - Disable)<br>(0 to 4294967295, 0 - Disable) |
| Client QoS<br>Client QoS Bandwidth Limit Down (bits-pe<br>Client QoS Bandwidth Limit Up (bits-per-se<br>Client QoS Access Control Down<br>Client QoS Access Control Up<br>Client QoS Diffserv Policy Down | er-second) 0<br>econd) 0<br><none> •<br/><none> •</none></none> | (0 to 4294967295, 0 - Disable)<br>(0 to 4294967295, 0 - Disable)<br>(0 to 4294967295, 0 - Disable) |

Dans notre exemple, la sécurité choisie est le mode « **WPA/WPA2** » avec la clef d'authentification « **dlink2dlink** ».

> Cliquez sur "**Submit**" pour valider.

#### > Vérifiez que votre paramétrage soit bien enregistré.

| LAN WLAN                                                                     | 🔨 Tool 👘                           |                |           |        |         |            |              |              | <u>Ma</u> Logou |
|------------------------------------------------------------------------------|------------------------------------|----------------|-----------|--------|---------|------------|--------------|--------------|-----------------|
| 🔁 DWS-4026                                                                   | Global                             | Discovery      | Profile   | Radio  | SSID    | Valid AP   | OUI          |              |                 |
| Security     Monitoring     Administration     Basic Setup     AP Management | Wireless Default VAP Configuration |                |           |        |         |            |              |              |                 |
|                                                                              |                                    |                |           | ۰      | 1-802.1 | 1a/n 🤉 2-8 | 302.11b/g/n  | AP Pro       | ofile 1-E       |
| Advanced Configuration     WLAN Visualization                                |                                    | etwork         |           | VL.    | AN      | L3 Tunne   | el Hide SSID | Security     | Redi            |
|                                                                              | ₩ 1                                | - Mon-reseau_v | vifi 🗾 Ed | it 1-D | efault  | Disabled   | Disabled     | WPA Personal | None            |
|                                                                              | □ 2                                | - dlink2       | ▼ Ed      | it 1-D | efault  | Disabled   | Disabled     | None         | None            |
|                                                                              |                                    | Claib          | - 54      | 1_F    | lofault | Disabled   | Disabled     | None         | Mone            |

# Enregistrez vos paramètres:

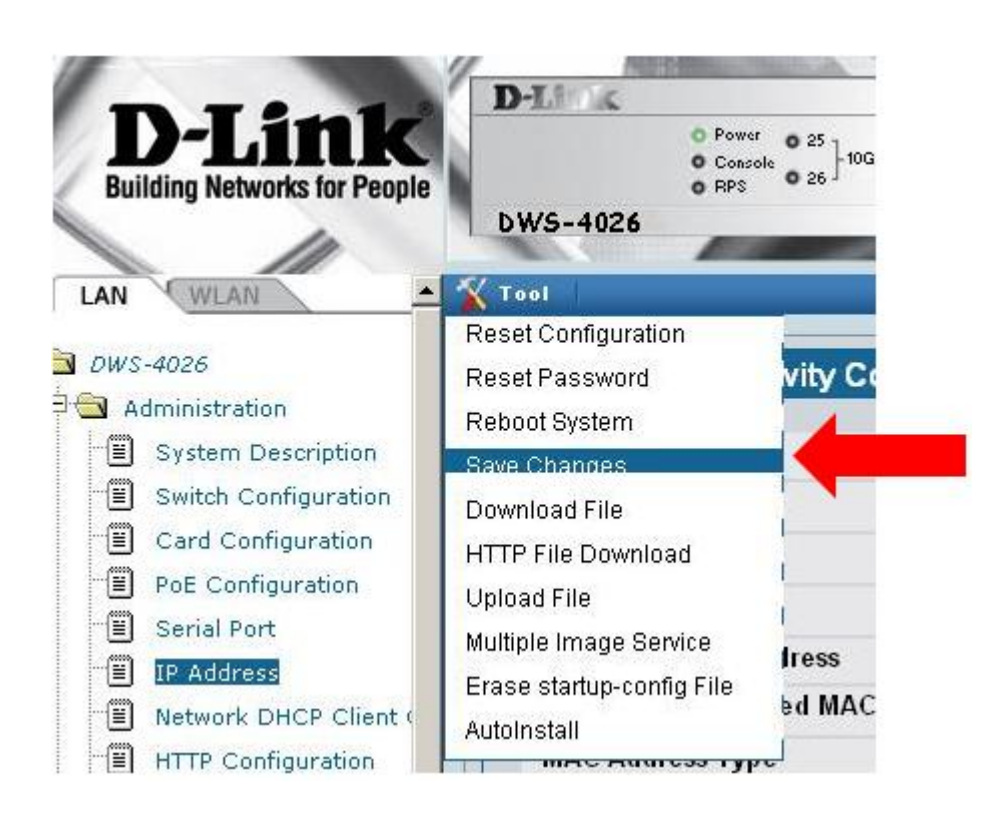

Etape 4 : « Connexion des points d'accès »

Maintenant que vous avez réalisé le paramétrage, connectez les points d'accès (DWL-8600AP) sur les ports Ethernet 18 et 21.

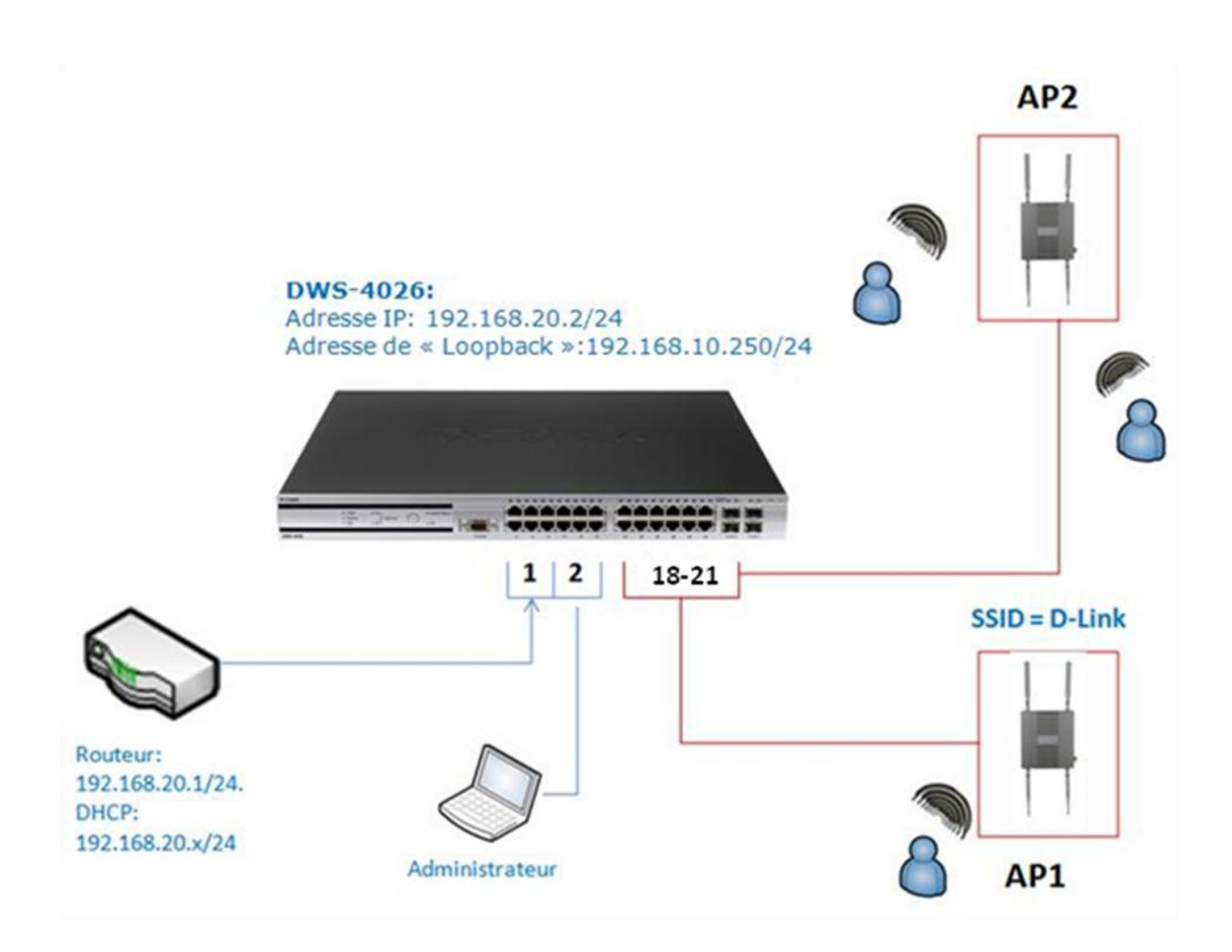

# **Etape 5 : « Détection des Points d'accès »:**

- Sélectionnez l'onglet WLAN et cliquez sur « Monitoring>Access Point> All Access Points ».
   Vous pouvez observer les adresses MAC des points d'accès s'afficher.
- Cochez les cases correspondantes aux points d'accès et cliquez sur « Manage ».

|   | MAC address              | Location | Switch<br>Port | IP Address     | Software<br>Version | Age      | Status                  | Profile | Radio | Channe |
|---|--------------------------|----------|----------------|----------------|---------------------|----------|-------------------------|---------|-------|--------|
| ~ | <u>1c:bd:b9:c2:ce:40</u> | N/A      | N/A            | 192.168.20.102 | N/A                 | Oh:Om:6s | No<br>Database<br>Entry | N/A     | N/A   | N/A    |
|   | <u>1c:bd:b9:c2:fb:c0</u> | N/A      | N/A            | 192.168.20.101 | N/A                 | Oh:Om:6s | No<br>Database<br>Entry | N/A     | N/A   | N/A    |

> confirmez votre choix en cliquant sur « **OK** ».

|   | MAC address Loc          | Switcl<br>ation Port | h<br>IP Address | Software<br>Version | Age      | Status        | Profile   | Radio                        |
|---|--------------------------|----------------------|-----------------|---------------------|----------|---------------|-----------|------------------------------|
| - | 1c:bd:b9:c2:ce:40        | 0/21                 | 192.168.20.102  | 3.0.0.9             | Oh:Om:1s | Managed       | 1-Default | 1-802.11a/n<br>2-802.11b/g/n |
| Г | <u>1c:bd:b9:c2:fb:c0</u> | 0/18                 | 192.168.20.101  | 3.0.0.9             | Oh:Om:2s | Authenticated | 1-        | 1-Off<br>2-Off               |

Maintenant que les Points d'accès sont gérés par le commutateur, votre réseau Wireless est fonctionnel.

# **Test de connexion :**

- → Lancez l'utilitaire de votre carte réseau wireless, afin de scanner l'environnement réseau.
- → Vous devriez retrouver dans le liste des SSID's diffusés le nom de votre réseau WIFI.
- → Sélectionnez-le et connectez-vous à celui-ci.
- → Renseignez le mot de passe demandé.

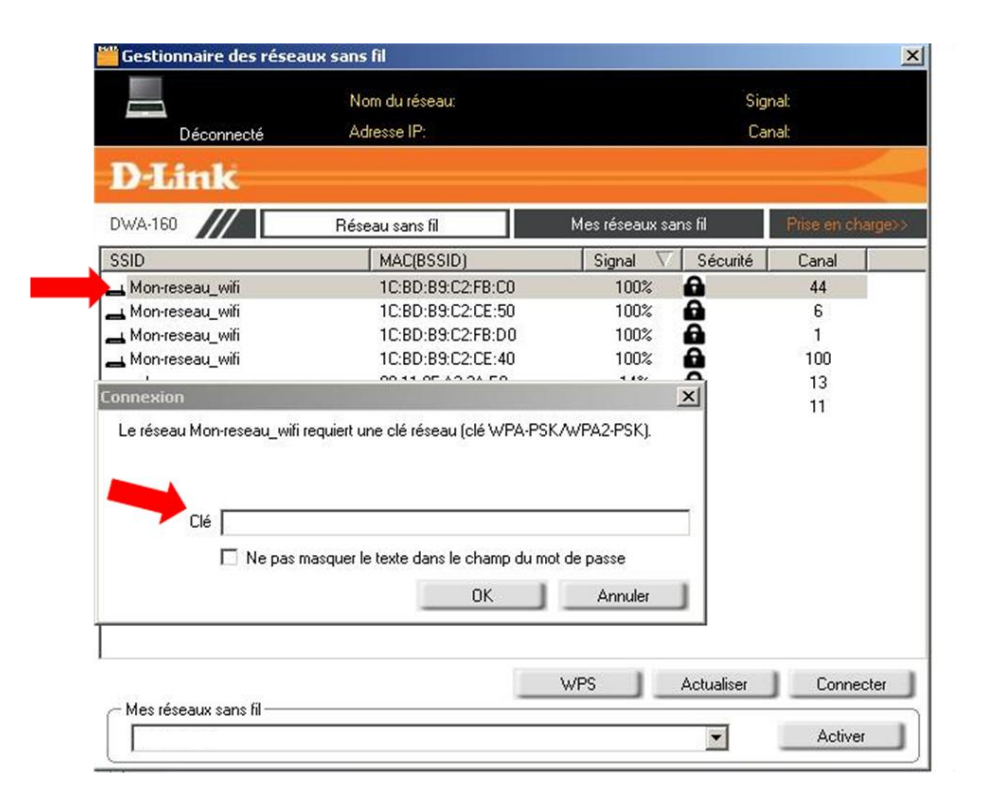

| Connecté          | Adresse IP: 192,168.20.1 | <b>J</b> 3           | Canal: 44   |
|-------------------|--------------------------|----------------------|-------------|
| D-Link            |                          |                      |             |
| DWA-160           | Réseau sans fil          | Mes réseaux sans fil | Prise en ch |
| SSID              | MAC(BSSID)               | Signal 🗸 Sécurité    | é Canal     |
| 실 Mon-reseau_wifi | 1C:BD:B9:C2:FB:C0        | 100% 🔒               | 44          |
| 📥 Mon-reseau_wifi | 1C:BD:B9:C2:CE:50        | 100% 🔒               | 6           |
| 📥 Mon-reseau_wifi | 1C:BD:B9:C2:FB:D0        | 100% 🔂               | 1           |
| 📥 Mon-reseau_wifi | 1C:BD:B9:C2:CE:40        | 100% 🔂               | 100         |
| 📥 sales           | 00:11:95:A3:3A:E8        | 14% 🔂                | 13          |
| Eclipse-Inc       | 00:0C:41:DE:15:38        | 8% 🔒                 | 11          |
|                   |                          |                      |             |
|                   |                          | WPS Actualiser       | Conne       |